# **SLP-Termin**

## Hinweise zur Eingabe oder Abgabe von Terminen:

Sowohl zur Abgabe von Terminen (i.d.R. durch Lehrer; diese Termine müssen zusätzlich durch die Schulleitung erst freigeschaltet werden) als auch für die Termin-Eingabe durch das Sekretariat dient die angezeigte Erfassungsmaske. In der Maske für Eingaben erscheint zusätzlich eine Option aktiviert, die anzeigt, ob dieser Termin bereits freigeschaltet ist und dargestellt wird.

| Dagobert-Duck-Gymnasium in Entenhausen :: Vorschlag für einen neuen Termin                                                                                                    |                                                                                                    |                                                                                                    |                   |                   |            |  |  |
|----------------------------------------------------------------------------------------------------|----------------------------------------------------------------------------------------------------|----------------------------------------------------------------------------------------------------|-------------------|-------------------|------------|--|--|
|                                                                                                    | Sie möchten einen Terr<br>Geben Sie im Formular<br><b>Kontrollieren Sie Ihre</b><br>Abschließend schicker | ermin in der Termin-Infozentrale veröffentlichen lassen?<br>Iar bitte das Datum, die Zeitangaben und den Text (in Kurzform, Langform und ggf. mit Zusatzinformationen) an.<br>I <b>re Angaben bitte sehr genau!</b><br>«en Sie Ihren Terminvorschlag mit dem Button [Termin absenden] per eMail an das Sekretariat. |                   |                   |            |  |  |
|                                                                                                    | Kategorie:                                                                                                | 3 - Schultermin                                                                                                    | Ihr Kürzel:       | LEHRER            |            |  |  |
|                                                                                                    | Datum:                                                                                                    | 2015-10-28 (KW 44 )                                                                                                    | bis Datum:        |                   | 7          |  |  |
|                                                                                                    | von UStd/Zeit:                                                                                            |                                                                                                    | bis UStd/Zeit:    | C                 |            |  |  |
|                                                                                                    | Kurztext:                                                                                                 | noch 40 v                                                                                                    | on 40 Kopieren:   | kurz > lang lang  | > kurz     |  |  |
|                                                                                                    | Langtext:                                                                                                 |                                                                                                    |                   | noch 80 von 80    |            |  |  |
|                                                                                                    | Zusatztext:                                                                                               | Erfassen                                                                                                    |                   |                   |            |  |  |
|                                                                                                    | Kontexte:                                                                                                 | □KIa ☑EIK ☑LeK ☑MiB ☑Tic □Aul □R                                                                                                    | aB MeB .:. (60 )  | 1000              |            |  |  |
|                                                                                                    | Ihre eMail-                                                                                               |                                                                                                    |                   |                   |            |  |  |
|                                                                                                    | Adresse:                                                                                                  | Termin absenden Hinweise lesen                                                                                                    | Abbruch & zurück: | Startseite Termir | -Übersicht |  |  |
| Hinweis zu Kurztext und Langtext:<br>Der Kurztext wird nur in der Kalenderwochen-Termin-Tabelle gezeigt, nur der Langtext erscheint in der Termin-Übersicht!<br>Legende zu Kontexte:<br>Kla - Klausurorganisation , Aul - Aulabelegung , LeK - Lehrerkalender , MiB - Mitteilungsblatt , Tic - WebSite-Ticker , EIK - Elternkalender , RaB - Raumbuchung ,<br>MeB - Medienbuchung |                                                                                                    |                                                                                                    |                   |                   |            |  |  |
| DemoverSion: SLP-Termin v2.6.7 (c) Oktober 2015 by Michael Ziemke, Koeln (Germany) Diese Seite ist W3C-zertifiziert: Harver UTML4.01                                                                                                    |                                                                                                    |                                                                                                    |                   |                   |            |  |  |

### Auswahl der richtigen Kategorie (Termin-Art) und der gewünschten Kontexte (Ausgabeorte):

Soll ein Termin öffentlich sein, also von allen Mitgliedern der Schulgemeinde ohne Anmeldung am Termin-Portal betrachtet werden, dann **muss** für diesen Termin als Kategorie: 3=Schultermin und als Kontexte (Ausgabeorte) auch der Elternkalender (ElK) markiert werden, der rechts daneben dargestellte Kontextewert muss also mindestens 32 betragen.

Soll solch ein Termin auch für Lehrer sichtbar sein, dann muss zusätzlich als Kontext auch Lehrer-Kalender (LeK) markiert sein. Dies geschieht bei Vor-Auswahl der Kategorie: 3=Schultermin automatisch, bei späterer Umwahl der Kategorie auf 3=Schultermin muss dies manuell markiert werden!

Wichtig: Bei irrtümlicher Vor-Auswahl der Kategorie: 5=Elterntermin ist als Kontext (Ausgabeort) der Lehrerkalender (LeK) gewöhnlich **nicht** markiert! Daher ist meist 3=Schultermin die korrekte Kategorie.

Beispiele solcher Termine sind:

- Versand der Blauen Briefe (soll die gesamte Schulgemeinde informieren)
- Fachkonferenz-Termine (müssen auch den Eltern-Mitgliedern dargestellt werden)

Soll ein Termin **nur** für Lehrer sichtbar sein, dann **muss** er als Kategorie: 4=Lehrertermin deklariert sein, und als Kontexte **muss** der Lehrer-Kalender (LeK) markiert sein.

Beispiele solcher Termine sind:

Eintragung der Defizitnoten oder Lehrerkonferenz

(Aus Gründen der Sicherheit sollen Lehrerkonferenz-Termine nie öffentlich dargestellt werden).

# **SLP-Termin**

Zu beachten ist ferner, dass der **Kurztext** zum Termin nur in der Termin-Tabelle (MO-SO jeder Woche) dargestellt wird, **Langtext und Zusatztext** werden nur in der meist betrachteten Termin-Liste gezeigt:

| Dagobert-Duck-Gymnasium in Entenhausen :: Lehrer-Termin-Tabelle im Schuljahr 2015/16 (KW 44 - 36) |                               |                                      |            |                 |                        |               |         |
|---------------------------------------------------------------------------------------------------|-------------------------------|--------------------------------------|------------|-----------------|------------------------|---------------|---------|
| <                                                                                                 | < Schuljahr                   | / 46 Kalenderwoche(                  | (n) >>>> > | x KWs Drucken S | Startseite Termin-Über | rsicht Logout |         |
| KW                                                                                                | Montag                        | Dienstag                             | Mittwoch   | Donnerstag      | Freitag                | Samstag       | Sonntag |
| 46                                                                                                | 9.11.                         | 10.11.<br>15:00 Was denkst du denn?! | 11.11.     | 12.11.          | 13.11.                 | 14.11.        | 15.11.  |
| 47                                                                                                | 16.11.<br>* Pädagogischer Tag | 17.11.                               | 18.11.     | 19.11.          | 20.11.                 | 21.11.        | 22.11.  |

In der Termin-Tabelle (Kalenderwochen-Ansicht) wird zu jedem Termin nur der Kurztext angezeigt.

| Dagobert-Duck-Gymnasium in Entenhausen :: Termin-Übersicht |                                                                                                    |                                     |            |         |        |        |  |
|------------------------------------------------------------|----------------------------------------------------------------------------------------------------|-------------------------------------|------------|---------|--------|--------|--|
| Lehrer-Termine                                             |                                                                                                    | als - Liste: Kommende vier Wochen   | Startseite | Drucken | Export | Logout |  |
| _                                                          |                                                                                                    |                                     |            |         |        |        |  |
|                                                            | Datum (ggf. von/bis) und Termindetails                                                                                                    |                                     |            |         |        |        |  |
| DI                                                         | DI 10.11.15 15:00 - 16:30 Gesprächsreihe zwischen Jung und Alt                                                                                                    |                                     |            |         |        |        |  |
|                                                            | In der Gesprächsreihe geht es dieses Mal um das Thema "Abschied, Tod und Trauer". Teilnehmer/innen für die Veranstaltung<br>mögen sich bitte zur Veranstaltung anmelden. |                                     |            |         |        |        |  |
| мо                                                         | 16.11.15                                                                                                    | Pädagogischer Tag - unterrichtsfrei |            |         |        |        |  |
| Demovers                                                   | Demoversion: SLP-Termin v2.6.7 (c) Oktober 2015 by Michael Ziemke, Koeln (Germany) Diese Seite ist W3C-zertifiziert: Microef Dir/ML4.00]                                 |                                     |            |         |        |        |  |

In der Termin-Liste (hier Lehrertermine) werden der Langtext und (kursiv) ggf. der Zusatztext der Termine dargestellt. Hier fehlt in der Darstellung der Titel der Veranstaltung (Was denkst du?). Abhilfe: Der Titel sollte in Kurztext **und** Langtext stehen.

Es ist also sinnvoll, dass wichtige Informationen zum Termin sowohl im Kurztext als auch im Langtext eingetragen sind!

In nur wenigen Fällen ist es sinnvoll, als Kontext auch Kla (Klausur-Organisation) zu markieren, in allen anderen **soll dies nicht** markiert sein, da sonst der Kurztext des Termins in der Klausur-Organisations-Tabelle erscheint. Sinnvolle Termine, bei denen auch der Kontext Kla markiert sein sollte, sind:

- die eigentlichen Klausur-Orga-Termine (nur sichtbar in der Tages-Anzeige oder Klausur-Organisation)
- Ferien, bewegliche Ferientage (also Termine der Kategorie 9=Schuljahr-Ferien-Feiertag)

Der Kontext Aula-Belegung (Aul) darf derzeit (in Version v2.x) nicht markiert werden, auch wenn Stufenvollversammlungen, Proben oder Aufführungen dort stattfinden und die Aula belegen.

Für Ferientermine, zusätzliche Feiertage oder bewegliche Ferientage ist der Termin als Kategorie 9=Schuljahr-Ferien-Feiertag anzulegen.

Nur für die weitere Entwicklung von SLP-Termin v3 ist bereits auswählbar:

- die Kategorie (Termin-Art) 5=Elterntermin (nicht öffentlich, nur für Eltern, nicht für Lehrer oder Schüler sichtbar)
- die Kategorie (Termin-Art) 6=Schülertermin (nicht öffentlich, nur für Schüler, nicht für Lehrer oder Eltern sichtbar)
- die Termin-Arten Aula-, Raum- und Medien-Buchung; diese Auswahlen werden derzeit nicht unterstützt

Dies gilt auch für die zugehörigen Kontexte (Ausgabeorte) Aul (Aula-Belegungsplan), RaB (Raum-Belegungsplan) und MeB (Medienbuchungs-Liste; Beamer, Notebook, etc.)

### Hinweise zur Eingabe oder Abgabe von komplexen Terminen:

Ein komplexer Termin (mehrere thematisch gleiche Termine am gleichen Tag zu unterschiedlichen Uhrzeiten) kann (und sollte) man als einen Termin eingeben, um die Termin-Übersicht auch wirklich übersichtlich zu halten. Als Beispiel dient dieser Lehrer-Termin:

Infos:

[FaKo M] Team-Treffen der Jahrgangsstufen-Teams je 30 Minuten

In den Dienstbesprechungen verabreden die unterrichtenden Lehrer/innen die thematische Reihenfolge, mögliche Vergleichsarbeiten und Weiteres. Die LK-Lehrer/innen der Jgst. Q1 und Q2 vereinbaren einen individuellen Termin zur Absprache!

| Zeit          | Raum A102            | Raum A105<br>Jgst. 9 |  |  |
|---------------|----------------------|----------------------|--|--|
| 10.30h-11.00h | Jgst. <b>EF</b>      |                      |  |  |
| 11.00h-11.30h | Jgst. <b>Q1 (GK)</b> | Jgst. <b>Q2 (GK)</b> |  |  |
| 11.30h-12.00h | Jgst. <b>6</b>       | Jgst. <b>8</b>       |  |  |
| 12.00h-12.30h | Jgst. <b>5</b>       | Jgst. <b>7</b>       |  |  |

#### Einteilung der Team-Treffen am Montag, 10.08.2015

Dies würde in der Erfassungs-Maske als EIN Lehrertermin etwa auf diese Art erfasst werden:

#### Landrat-Lucas-Gymnasium in Leverkusen :: Bearbeitung eines Termins (ID=3025)

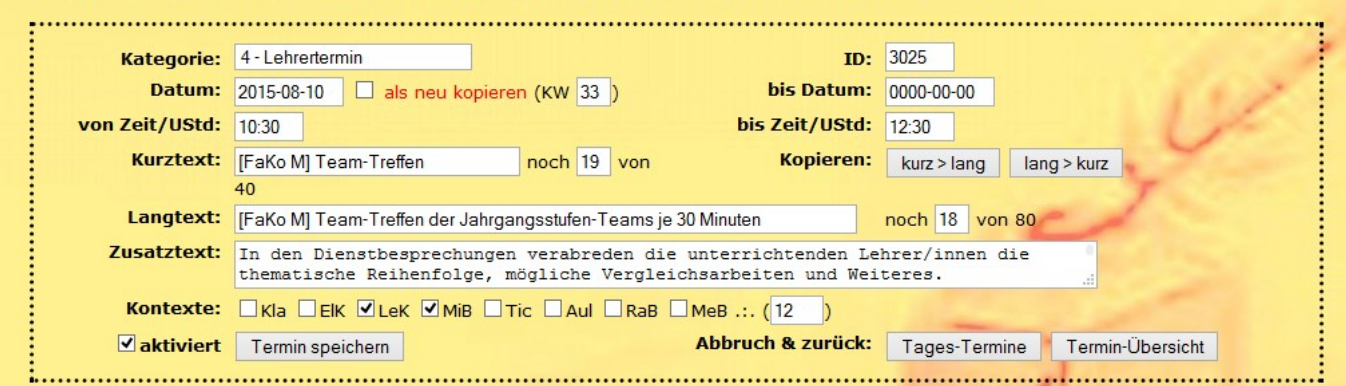

Im Zusatztext werden dann auch die Einzelzeiten notiert. Das ermöglicht es, statt acht einzelner Termine für die Team-Sitzungen nur einen zu erstellen:

*Einteilung und Zeitplan: Stufe 5 (12:00-12:30 in A102), Stufe 6 (11:30-12:00 in A102), Stufe 7 (12:00-12:30 in A105), Stufe 8 (11:30-12:00 in A105), Stufe 9 (10:30-11:00 in A105), Stufe EF (10:30-11:00 in A102), Stufe Q1 (nur GK; 11:00-11:30 in A102), Stufe Q2 (nur GK; 11:00-11:30 in A105). Die LK-Lehrer/innen der Jgst. Q1 und Q2 vereinbaren einen individuellen Termin zur Absprache!* 

Die Anzeige dieses Termins in der Termin-Übersicht der Lehrer sieht dann so aus:

 MO 10.08.15 10:30 - 12:30 [FaKo M] Team-Treffen der Jahrgangsstufen-Teams je 30 Minuten In den Dienstbesprechungen verabreden die unterrichtenden Lehrer/innen die thematische Reihenfolge, mögliche Vergleichsarbeiten und Weiteres. Einteilung und Zeitplan: Stufe 5 (12:00-12:30 in A102), Stufe 6 (11:30-12:00 in A102), Stufe 7 (12:00-12:30 in A105), Stufe 8 (11:30-12:00 in A105), Stufe 9 (10:30-11:00 in A105), Stufe EF (10:30-11:00 in A102), Stufe Q1 (nur GK; 11:00-11:30 in A102), Stufe Q2 (nur GK; 11:00-11:30 in A105). Die LK-Lehrer/innen der Jgst. Q1 und Q2 vereinbaren einen individuellen Termin zur Absprache!

MO 10.08.15 11:00 - 12:30 Schriftliche Nachprüfungen im B-Gebäude